## wvoasis

### Vendor and Sub Recipient Self Service (VSS)

## I can do what in wvOASIS?

- •Search VSS for Grant Funding Opportunities
- Fill out a Grant Funding Application
  Submit a Grant Funding Application

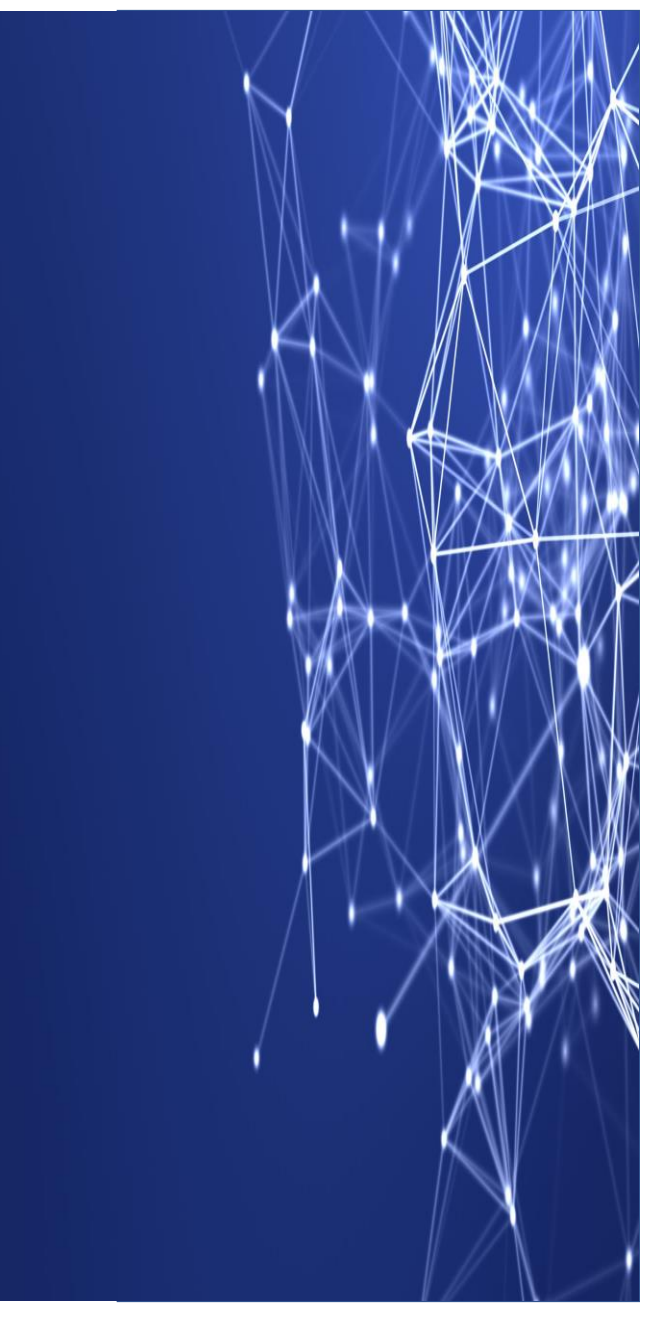

## Where do I begin?

### **VSS Training is available.**

### To get started the VSS link is wv0ASIS.gov

### WOASIS

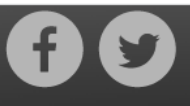

Home | Upcoming Events | Job Opportunities | VSS Training | Contact Us

#### myApps

myApps is a one stop shop for the agency end user community; providing access to wvOASIS Budget, Financial, HRM, Payroll and Kronos applications. It's also the access point to Employee Self Service (ESS), as well as training and meeting materials and the system maintenance calendar.

#### State Employees: How Do I Find My Paycheck Stub?

🔞 How to Find My Paycheck Stub.pdf

myApps

#### The West Virginia Vendor Self Service (VSS) portal

Click on the VSS Training link at the top of this page for the latest VSS resources.

If you are registering for the West Virginia CARES Act Small Business Grant Program, you DO NOT NEED TO PAY THE \$125 REGISTRATION FEE. Simply click the Pay Later button to skip.

If you are a **current vendor** or you plan on **doing business with the State** within the next year, you will also need to **Register for Electronic Funds Transfer** (EFT). Otherwise, this is not required.

VSS Portal

VSS Maintenance Calendar

#### myOASIS HelpDesk

Toll Free (855) 666-8823 Mon-Fri (7am to 4:30pm) Excluding State Holidays

helpdesk@wvOASIS.gov

# Under Grants, select the grant funding opportunities and applications.

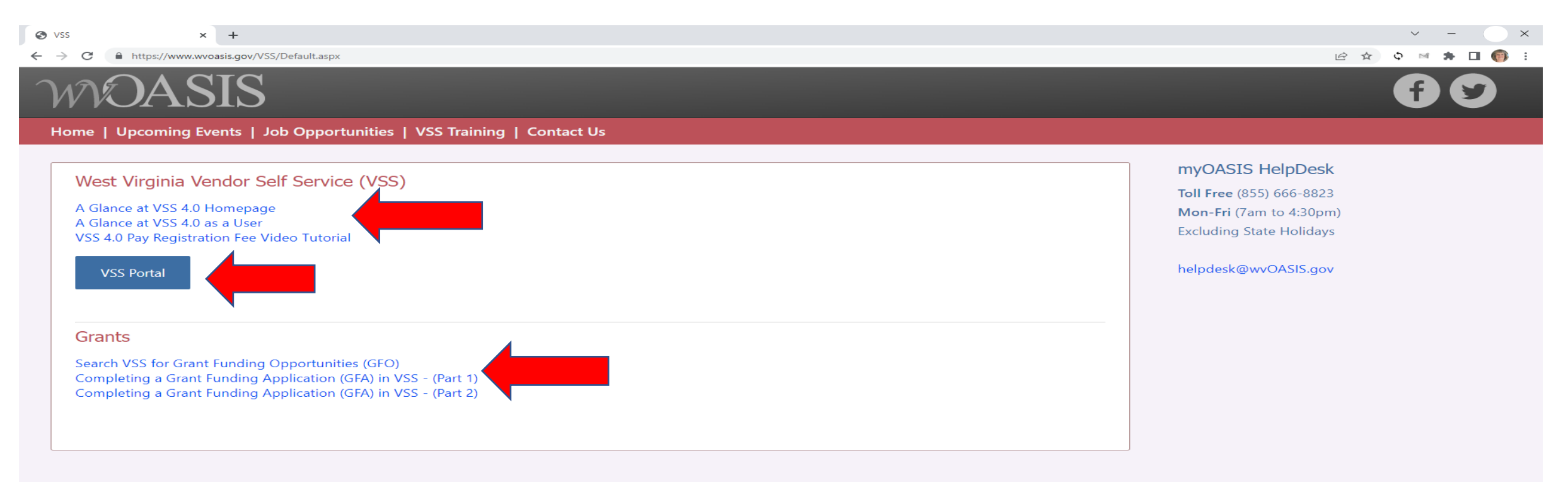

West Virginia Enterprise Resource Planning Board 1007 Bullitt Street, Charleston, WV 25301

Copyright © 2022 West Virginia OASIS. All rights reserved Terms of Use | Privacy Statement

### Select Sign Up and let's get started!

| → C                | A https://prd211.up                                                                                                    | roasis gov/PRDVSS1X1/Advantage/                                                                                                    |                                                                                                    |                                                                                                    | *                                                                                                    |
|--------------------|----------------------------------------------------------------------------------------------------|----------------------------------------------------------------------------------------------------|----------------------------------------------------------------------------------------------------|----------------------------------------------------------------------------------------------------|----------------------------------------------------------------------------------------------------|
| ing Started A htt  | tos://mvanns.wvsao @ Mv Courses @ \                                                                                                    | Vest Virginia Retireme                                                                                                    | n your account - A Service LIO - A Documents - OneDrive - A FF                                                               | MA PARS G h - Google Search 🕀 Set up a mobile device 🖗                                                                       | https://myapps.wysao  HogicalCHOICE WV DEP Citrix                                                           |
| ) W                | VOASIS                                                                                                    |                                                                                                    |                                                                                                    | User ID Passwo                                                                                                    | Password?                                                                                                   |
| elcome t           | o State of West Vir                                                                                                    | ginia Vendor and Sub Recipi                                                                                                    | ient Self Service                                                                                                    |                                                                                                    | Helpdesk In                                                                                                 |
|                    |                                                                                                    |                                                                                                    | What would you like to do ?                                                                                                  |                                                                                                    |                                                                                                    |
|                    | View Latest<br>Announcements                                                                                                    | Create Your<br>Vendor Account                                                                                                    | Download Vendor<br>Forms                                                                                                    | View Published<br>Solicitations                                                                                              | View Grant<br>Opportunities                                                                                 |
|                    | · ·                                                                                                    |                                                                                                    | • • • • • • • • • • •                                                                                                    |                                                                                                    |                                                                                                    |
| atest Anno         | ouncements                                                                                                    |                                                                                                    |                                                                                                    |                                                                                                    |                                                                                                    |
| 1 - 4 of 4 Records |                                                                                                    |                                                                                                    | View per Page - 20 50 100                                                                                                    |                                                                                                    | <pre>« &lt; Page 1 of 1 &gt; »</pre>                                                                        |
| Date 🜲             | Message                                                                                                    |                                                                                                    |                                                                                                    |                                                                                                    |                                                                                                    |
| 08/11/2022         | Attention Grant Applicants!<br>Please be aware that there is a techr<br>attachment counter will show the nu<br>will be able to email the required doo | nical issue when attempting to view uploaded attachments<br>mber of attachments as '0'. This is incorrect. If you were at<br>cumentation to them.          | on grant applications in VSS. After submitting the applicati<br>ble to submit your application, then at least one attachment | ion, if you return to review the application, the attachments<br>t had to be present. If any required documentation is missi | s are not displaying on the application and the<br>ing the grant coordinator will reach out to you, and you |
| 07/15/2022         | CHANGES TO VENDOR REGISTRATI<br>HB4499 passed by the Legislature a<br>addresses of the president, vice pres                                           | DN DISCLOSURES REQUIREMENTS:<br>nd signed into law on March 28, 2022, no longer requires ve<br>sident, secretary or general manager, or any stockholder ho | endors to submit the city and state of residence and busine<br>Iding at least 10% of the capital stock; or one or more bank  | ess address of their members, partners, or associates; the<br>ing institutions to serve as a reference.                      | names and cities and states of residence and business                                                       |
|                    |                                                                                                    | for the first time, please click on the 'SIGN UP' button to cre                                                                                            | eate your user account.                                                                                                    |                                                                                                    |                                                                                                    |
| 11/16/2020         | If you are using Vendor Self Service                                                                                                    |                                                                                                    |                                                                                                    |                                                                                                    |                                                                                                    |

# Accept the terms, fill in the blanks and sign up.

| ← → C O B https://moisi.gov/RDUSSITI/R/artagel                                                                                                    | West Virginia VSS × S E088264_DEP025.pdf | ×   +          |              |                        | v – Ø X            |
|----------------------------------------------------------------------------------------------------|------------------------------------------|----------------|--------------|------------------------|--------------------|
| Stating Stated 🕒 Https://myspis.wasa. 🕀 My Causes 🖨 Wet Virginia Reference. 🖨 Sign in the your account 🖨 Series (1) 🛱 Dicamente-OneDrive 🖨 FEM ANS 🔓 N-Scoope Search @ Set up a mobile device. @ https://myspis.wasa.                                                                                                    | ← → C                                    | Idvantage4     |              | ¢                      | ⊁ @ ★ \$ N # □ ) E |
| (a) moasis                                                                                                    | <b>WOASIS</b>                            |                |              |                        |                    |
| Memorandum of Agreement                                                                                                    | Sign Up                                  |                |              |                        | Sign Up Cancel     |
| You must accept the terms of this Memorandum of Agreement in order to register as a vendor with VSS. If you choose not to accept these terms, you will be returned to the Home Page for Guests.                                                                                                    |                                          |                |              |                        | *Required fields   |
| By submitting this electronic vendor registration, you certify and warrant that you are duly authorized, by the Vendor to: i) register the Vendor; i) file, on behalf of the Vendor; all of the information requested in this registration process; and iii) enter into this Agreement on behalf of the Vendor.                                                                                                    | * User ID                                |                |              |                        |                    |
| By submitting this electronic vendor registration, you hereby agree on behalf of the Vendor and for the benefit of each agency and public body that:                                                                                                    | littlebopeep                             |                |              |                        |                    |
| 1. The Vendor shall use VSS vendor registration update functionality, or other means as determined by the State of West Virginia, to update the Vendor's registration information wherever necessary to ensure that the registration information remains accurate and complete at all times.                                                                                                    | * First Name                             | * Last Name    |              | * Phone Number         |                    |
| 2. The Vendor hereby warrants that the information provided by the Vendor through the VSS registration and VSS registration update functionality shall at all times be accurate, complete and current. The Vendor further warrants that each agency and public body shall be entitled at all times to rely<br>conclusively on the timeliness, accuracy and completeness of the information the Vendor than provided through the VSS registration and VSS registration and VSS registration and VSS registration and VSS registration and vSS registration and vSS registration agrees of the time is the vendor further warrants that each agency and public body personnel through<br>means of the time the VS registration and registration update transformation. | Муа                                      | Namo           |              | 304-555-1212           |                    |
| 3 In the event that the vendor is applying for certification as a small, womer, or minority-owned business, the vendor's signature below further certifies that                                                                                                    | Fax Number                               | * Password     |              | * Confirm Password     |                    |
| a. The state in which the vendor has its headquarters or principal place of business does not deny a like certification to a West Virginia based small, women, or minority-wined business;                                                                                                    | 304-555-1213                             |                |              |                        |                    |
| b. That it has read and understands the law and rules governing certification as a small, women, or minority-owned business, and certifies that the vendor qualifies for the requested certification.                                                                                                    |                                          | Strong Passwo  | ord          |                        |                    |
| 4 Privacy Notice: The State of West Virginia is required to collect certain information as stated in West Virginia Code 5A-912 and other applicable sections of the West Virginia Code. Unless specifically protected under state or federal law, any information provided may be inspected by or disclosed to                                                                                                    | * Security Question                      |                |              |                        |                    |
| It is paule.                                                                                                    | Where were you born?                     | ·              |              |                        |                    |
| a networ and channes and the monocy occumentation, and when monocomment on the control of unionity control and and a program of the control of the lendor is residered as 2000 vendor.                                                                                                    | * Security Answer                        | * Confirm Secu | urity Answer | * Email                |                    |
|                                                                                                    |                                          |                |              | Mya.namo@gmail.com     |                    |
|                                                                                                    |                                          |                |              | Send Verification Code |                    |
|                                                                                                    | * Email Verification Code                |                |              |                        |                    |
|                                                                                                    | 67509                                    | 0              |              |                        |                    |
|                                                                                                    |                                          |                |              |                        |                    |
|                                                                                                    |                                          |                |              |                        |                    |
|                                                                                                    |                                          |                |              |                        |                    |

## You're here. Now what?

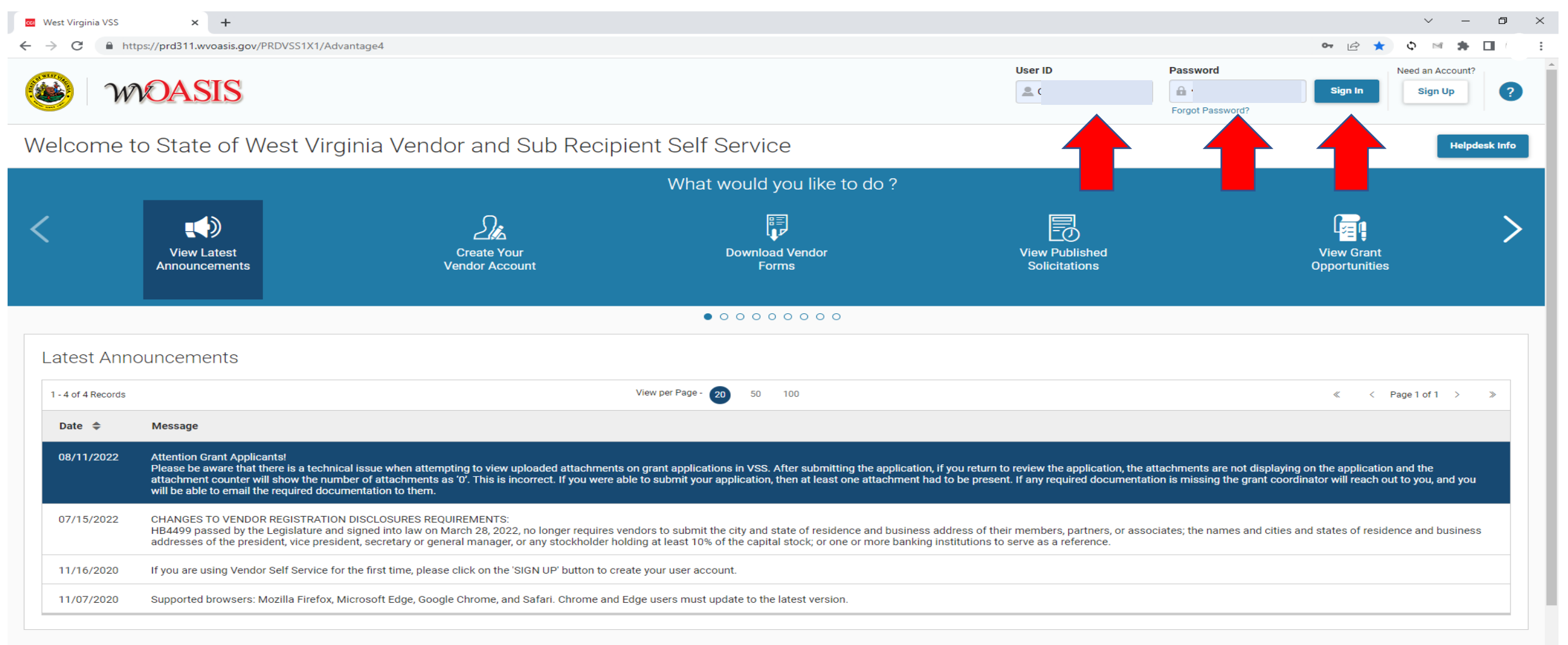

# So, this is it? What's next? See what opportunities are available.

| CGI        | y ginia VSS × +                  |                                                                                                    |                                                                                                    | $\sim$                                                      | -                      |          | × |
|------------|----------------------------------|----------------------------------------------------------------------------------------------------|----------------------------------------------------------------------------------------------------|-------------------------------------------------------------|------------------------|----------|---|
|            | C https://prd311.wvoasis.g       | s.gov/PRDVSS1X1/Advantage4                                                                                                    | ণ 🖻 ★                                                                                                    | \$ ™                                                        | * 🗆                    |          | : |
| F10        | (WOASIS                          |                                                                                                    | ↑ ?<br>H F1                                                                                                    | <b>P</b>                                                    | Vendor                 |          | • |
| 1          | Grant Opportunities Landing Page |                                                                                                    |                                                                                                    |                                                             |                        |          |   |
| 6          | ✓ Grant Opportunities            | My Account Announcements                                                                                                    |                                                                                                    |                                                             |                        |          |   |
| -          | Grant                            | Date 🗢 Message                                                                                                    |                                                                                                    |                                                             |                        | <b>^</b> |   |
| <b>e</b> ! | My Watchlist                     | 08/11/2022 Attention Grant Applicants!                                                                                                    | view upleaded attachm                                                                                             | onto on gran                                                | •                      |          |   |
|            | Award History                    | applications in VSS. After submitting the application, if you return to<br>a re not displaying on the application after submitting the strachment counter w                                                                                                    | review the application<br>Il show the number of                                                                   | , the attachn<br>attachments                                | ients<br>as            |          |   |
|            | > Grant Application              | '0'. This is incorrect. If you were able to submit your application, the present. If any required documentation is missing the grant coordin able to email the required documentation to them.                                                                                                    | n at least one attachm<br>ator will reach out to ye                                                               | ent had to be<br>ou, and you w                              | ill be                 |          |   |
|            |                                  | 07/15/2022 CHANGES TO VENDOR REGISTRATION DISCLOSURES REQUIREME<br>HB4499 passed by the Legislature and signed into law on March 28<br>submit the city and state of residence and business addresses of thein<br>names and cities and states of residence and business addresses<br>or general manager, or any stockholder holding at least 10% of the<br>institutions to serve as a reference. | NTS:<br>, 2022, no longer requi<br>r members, partners, o<br>of the president, vice pr<br>apital stock; or one or | es vendors t<br>associates;<br>esident, secr<br>more bankin | o<br>the<br>etary<br>g |          |   |
|            |                                  | 11/16/2020 If you are using Vendor Self Service for the first time, please click o account.                                                                                                    | n the 'SIGN UP' button t                                                                                          | o create you                                                | user                   |          |   |
|            |                                  | 11/07/2020 Supported browsers: Mazilla Eirofax Microsoft Edge Coogle Chron                                                                                                    | and Safari Ohromo                                                                                                 | and Edgo up                                                 |                        | -        |   |
|            |                                  |                                                                                                    |                                                                                                    |                                                             |                        |          |   |
|            |                                  |                                                                                                    |                                                                                                    |                                                             |                        |          |   |
|            |                                  | verview                                                                                                    |                                                                                                    |                                                             |                        |          |   |
|            |                                  |                                                                                                    |                                                                                                    |                                                             |                        |          |   |
|            |                                  | ar Year)                                                                                                    |                                                                                                    |                                                             |                        |          | • |

| ips.wvsa | o.gov/apps/ 🗙 🔯 West Virginia VSS                               | × +                                                                                          |                                                                 |                                                        | v – 0     |
|----------|-----------------------------------------------------------------|----------------------------------------------------------------------------------------------|-----------------------------------------------------------------|--------------------------------------------------------|-----------|
| 🔒 ht     | tps://prd311.wvoasis.gov/PRDVSS1X1/Adva                         | ntage4                                                                                       |                                                                 | ॰ 🖻 ★                                                  | o 🖻 🗯 🔲 ( |
| γ        | NOASIS                                                          |                                                                                              |                                                                 |                                                        | (Vendor   |
| nt C     | )pportunities                                                   |                                                                                              |                                                                 |                                                        | ← Back    |
|          | (JAG) Program                                                   | Justice Assistance Grant                                                                     | Grant Funding Opportunity (GFO)                                 | 2 Days, 06:54:05<br>Open                               |           |
| •        | FY 2023 CASA Grant Program                                      | DIVISION OF ADMINISTRATIVE SERVICES<br>COSA (State)                                          | GFO-0623-220000000059-1<br>Grant Funding Opportunity (GFO)<br>- | 07/15/2022 11:59 PM EDT<br>4 Days, 06:54:05<br>Open    | Respond   |
| •        | FY 2021 SORNA Grant Program                                     | DIVISION OF ADMINISTRATIVE SERVICES                                                          | GFO-0623-220000000060-2<br>Grant Funding Opportunity (GFO)      | 07/18/2022 05:00 PM EDT<br>6 Days, 23:55:05<br>Amended | Respond   |
| •        | ESG PY22 Request for Proposals                                  | WEST VIRGINIA DEPARTMENT OF<br>ECONOMIC DEVELOPMENT<br>DEPARTMENT OF ECONOMIC<br>DEVELOPMENT | GFO-0307-ESG PY2022-1<br>Grant Funding Opportunity (GFO)        | 08/09/2022 11:59 PM EDT<br>29 Days, 06:54:05<br>Open   | Respond   |
|          | FY23 REAP Covered Electronic<br>Devices Recycling Grant Program | DEPARTMENT OF ENVIRONMENTAL<br>PROTECTION<br>REAP Covered Electronic Devices-State           | GF0-0313-220000000056-1<br>Grant Funding Opportunity (GF0)      | 08/31/2022 11:59 PM EDT<br>51 Days, 06:54:05<br>Open   | Respond   |
| •        | Economic Enhancement Grant Fund                                 | WATER DEVELOPMENT AUTHORITY                                                                  | GFO-0316-WDA 1-1<br>Grant Funding Opportunity (GFO)             | 12/31/2023 11:59 PM EST<br>538 Days, 07:54:05<br>Open  | Respond   |

lf you want it, then you better click on it.

| cai                                    | West V          | /irginia VSS × +                                      |                           |                    |                             |                                   |                                          |                             |               | ~ -             |            | <    |
|----------------------------------------|-----------------|-------------------------------------------------------|---------------------------|--------------------|-----------------------------|-----------------------------------|------------------------------------------|-----------------------------|---------------|-----------------|------------|------|
| ←                                      | $\rightarrow$ ( | C https://prd311.wvoasis                              | .gov/PRDVSS1X1/Advantage4 |                    |                             |                                   |                                          | • • E                       | 🖈 🖈           | M 🛪 🗖           |            | :    |
| F10                                    | C               | 3 WOASIS                                              |                           | _                  |                             |                                   |                                          | <b>H</b>                    | ?<br>F1       | Vendor          |            |      |
| •••••••••••••••••••••••••••••••••••••• | G<br>Do         | Grant Opportunit                                      | y View Page (GF)          | O)<br>:10:47       |                             |                                   |                                          | ×                           | Respond Onlir | ne ← Ba         | ack (      | D    |
|                                        | <               | General Information                                   | Components                | Attachments        | Grant Oppor<br>Instructions | tunity                            | Evaluation Criteria                      | Grant Terms &<br>Conditions |               |                 | )          | >    |
|                                        |                 | 1 - 2 of 2 Records                                    |                           | View per Page - 20 | 50 100                      |                                   |                                          | «                           | < Page 1 c    | ıf1 > ≫         |            |      |
|                                        |                 | File Name 🗢                                           |                           | Date Attack        | nment Type                  | Description                       |                                          |                             |               |                 |            |      |
|                                        |                 | 2023 REAP Covered Electron<br>Program_Application.pdf | ic Devices Grant          | 05/26/2022 Standa  | ard                         |                                   |                                          |                             |               |                 |            |      |
|                                        |                 | Final_GF0_0313_220000000                              | 00056_1_WV_ARFP_FORM.PDF  | 05/27/2022 Assen   | nbled Form                  | Assembled pdf f<br>Form (PDF Form | ile for document [GF0,0313,220000<br>at) | 0000056,1] - Agency         | Request For F | Proposal        |            |      |
|                                        |                 |                                                       | _                         |                    |                             |                                   |                                          |                             |               |                 |            |      |
|                                        |                 |                                                       |                           |                    |                             |                                   |                                          |                             |               |                 |            |      |
|                                        | Abo             | out   Privacy   Important Links                       | Accessibility             |                    |                             |                                   |                                          | wvOASIS                     | ® CGI Inc.    | Advantage vss 4 | I.1 Shaked | lown |
|                                        | Final_          | _GFO_0313_2PDF                                        |                           |                    |                             |                                   |                                          |                             |               | Sho             | w all      | ×    |

# So, this is an application?

• The Attachments tab has the application and may contain other forms and guidance documents.

### Completing the Application

Once you have selected the application to download, complete and save the PDF to your files.

| Insert       DB                                                                                                    |     |
|----------------------------------------------------------------------------------------------------|-----|
| Delete According from Scanner Y Au 🕼 Advanced Wood Strandards Tradition of Strandards Tradition of St |     |
| Pages Create Page Rotate Convert Tools Search                                                                                                    |     |
| t 4. How to Apply My VSS Account 2023 REAP Coverram_Application ×                                                                                                    |     |
| This document contains interactive form fields.                                                                                                    | 5 3 |
| Applicant's Name                                                                                                    |     |
|                                                                                                    |     |
| Applicant's Address                                                                                                    |     |
| City State County Zip                                                                                                    |     |
| Contact Person Phone                                                                                                    |     |
| Applicant's FEIN Email Address                                                                                                    |     |
| Physical Address                                                                                                    |     |
| A. Area to be served by this project:                                                                                                    |     |
|                                                                                                    |     |
|                                                                                                    |     |
|                                                                                                    |     |
|                                                                                                    |     |
| 5.50 X 11.00 m <<br>□ 🔐 🔐 (← ← → →) 9 of 14 ,0 ,0 226% × ΓΩ 🚟 ⊡                                                                                                    | >   |

### Now Respond Online.

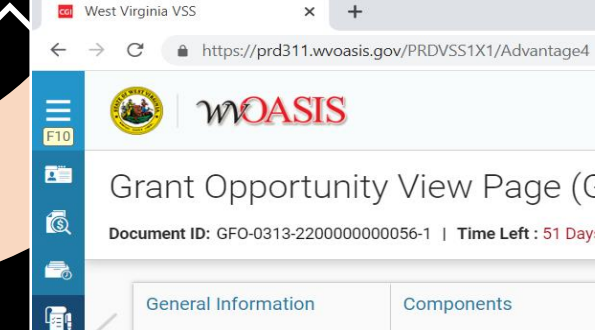

| Grant<br>Document         | WOASIS<br>It Opportuni<br>t ID: GF0-0313-2200000<br>eral Information | ty View Page (GF                                      | =O)<br>16:08:40 |          |                                |                                   |                                      | H ?<br>H Fi                        | (<br>Vendor<br>F9 ← Back |
|---------------------------|----------------------------------------------------------------------|-------------------------------------------------------|-----------------|----------|--------------------------------|-----------------------------------|--------------------------------------|------------------------------------|--------------------------|
| Grant<br>Document<br>Gene | t Opportuni<br>t ID: GF0-0313-2200000                                | ty View Page (GF<br>000056-1   Time Left : 51 Days, C | =O)<br>16:08:40 |          |                                |                                   |                                      | →k Respond 0                       | nline ← Back             |
| Gene                      | eral Information                                                     |                                                       |                 |          |                                |                                   |                                      |                                    | K                        |
|                           |                                                                      | Components                                            | Attachments     | 1        | Grant Opportun<br>Instructions | hity                              | Evaluation Criteria                  | Grant Terms &<br>Conditions        | ~~ >                     |
| 1 - 2 of                  | of 2 Records                                                         |                                                       | View per Pa     | age - 20 | 50 100                         |                                   |                                      | « < Page                           | :1 of 1 > ≫              |
| File                      | e Name 🗢                                                             |                                                       | Date            | Attachm  | ent Type D                     | escription                        |                                      |                                    |                          |
| 202<br>Prog               | 23 REAP Covered Electro<br>ogram_Application.pdf                     | nic Devices Grant                                     | 05/26/2022      | Standard |                                |                                   |                                      |                                    |                          |
| Fina                      | al_GFO_0313_22000000                                                 | 00056_1_WV_ARFP_FORM.PDF                              | 05/27/2022      | Assemble | ed Form A:<br>Fo               | ssembled pdf fi<br>orm (PDF Forma | le for document [GF0,0313,220<br>at) | 00000000056,1] - Agency Request Fo | or Proposal              |

× +

 $\sim$  –  $\square$   $\times$ 

ବ 🗟 🛧 ଓ M 🛎 🔳 🚳 :

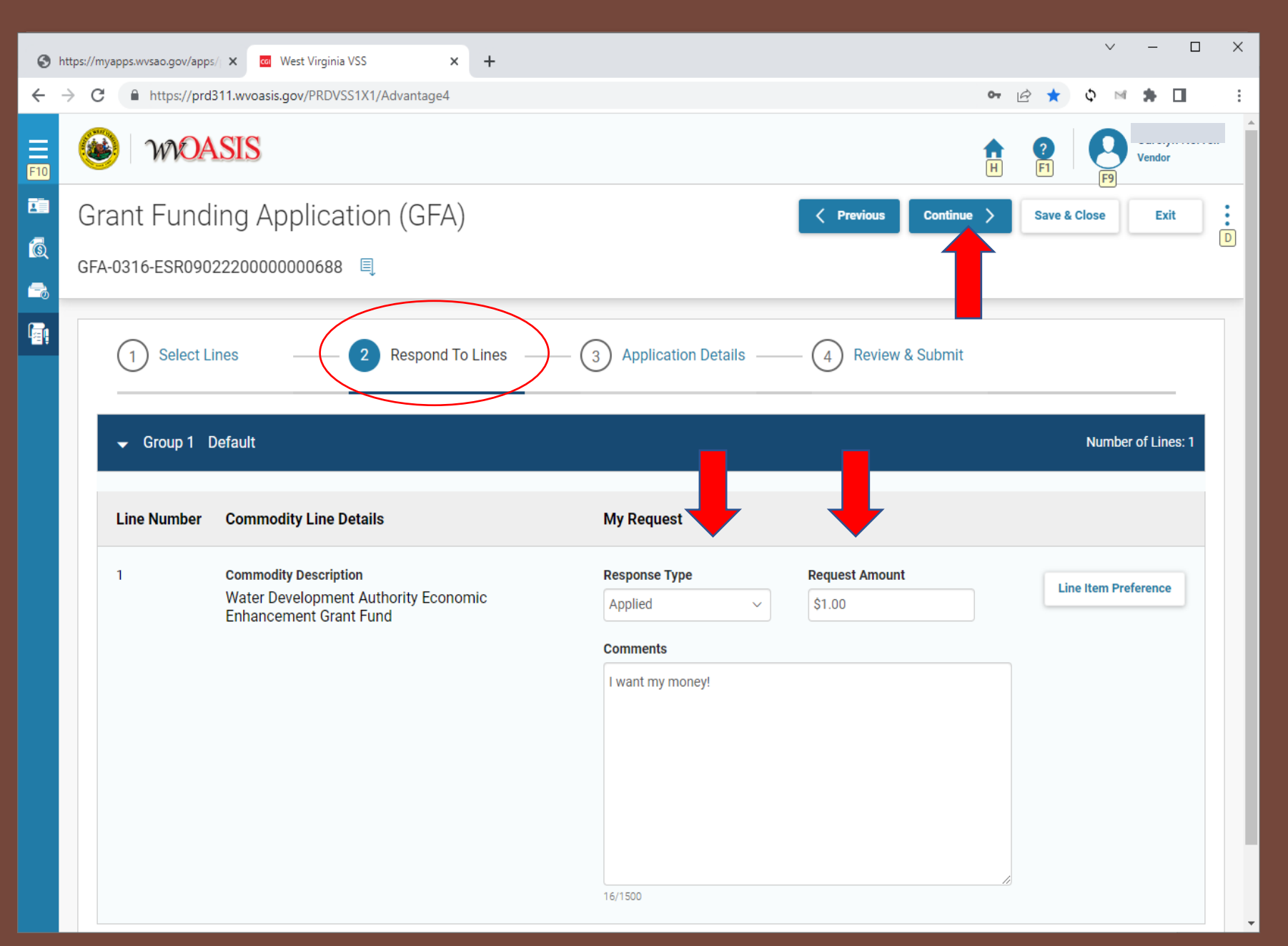

**Enter the** Response Туре, Request Amount, then **Continue.** You are doing so well

What's your 411?

Don't stop now!

You are almost finished!

Fill out the contact and organization information.

Give up your digits.

| r/apps/⊨ 🗙 🚾 West Virginia VSS 🛛 🗙 🕂           |                                                                                                    | ~ - E                                                                                                    | ×                                                                                                    |
|------------------------------------------------|----------------------------------------------------------------------------------------------------|----------------------------------------------------------------------------------------------------|----------------------------------------------------------------------------------------------------|
| //prd311.wvoasis.gov/PRDVSS1X1/Advantage4      | •                                                                                                    | 🗝 😥 ★ 🗘 🖬 🗯 🗖                                                                                                    | ( :                                                                                                    |
| DASIS                                          | 4                                                                                                    | Vendor                                                                                                    |                                                                                                    |
| nding Application (GFA)<br>09022200000000688 🔍 | Continue >                                                                                                    | Save & Close Exit                                                                                                    | ]:                                                                                                    |
| ect Lines (2) Respond To Line                  | Application Details 4 Review & Submit  I. CONTACT PERSON Contact Name *  Agency / Organization  Telephone Number *  (999) 999-9999 Email Address *  email@address.com Street or Box Number  City | Any time you<br>want stop an<br>resume later<br>Save & Close                                                                                                    | u<br>d<br>;                                                                                                    |
|                                                | apps/x West Virginia VSS x +                                                                                                    | Applied in the sequirements is in the sequirements is in the sequirement is in the sequirement is in the sequence is the sequence is the s | apper x Wet Weynin VS x + prd311.wvoasis.gov/PRDVS51X1/Advantaged  Wet Weynin VS x + prd311.wvoasis.gov/PRDVS51X1/Advantaged  WASHER ADVANTAGE  Providual Continue X and Advantaged  Wet Weynin VS x +  Prd311.wvoasis.gov/PRDVS51X1/Advantaged  Wet Weynin VS x +  Prd311.wvoasis.gov/PRDVS51X1/Advantaged  Wet Weynin VS x +  Prd311.wvoasis.gov/PRDVS51X1/Advantaged  Wet Weynin VS x +  Prd311.wvoasis.gov/PRDVS51X1/Advantaged  Wet Weynin VS x +  Prd311.wvoasis.gov/PRDVS51X1/Advantaged  Wet Weynin VS x +  Prd311.wvoasis.gov/PRDVS51X1/Advantaged  Wet Weynin VS x +  Prd311.wvoasis.gov/PRDVS51X1/Advantaged  Wet Weynin VS x +  Prd311.wvoasis.gov/PRDVS51X1/Advantaged  Wet Weynin VS x +  Prd311.wvoasis.gov/PRDVS51X1/Advantaged  Wet Weynin VS x +  Prd311.wvoasis.gov/PRDVS51X1/Advantaged  Wet Weynin VS x +  Prd311.wvoasis.gov/PRDVS51X1/Advantaged  Wet Weynin VS x +  Prd311.wvoasis.gov/PRDVS51X1/Advantaged  Wet Weynin VS x +  Prd311.wvoasis.gov/PRDVS51X1/Advantaged  Wet Weynin VS x +  Prd311.wvoasis.gov/PRDVS51X1/Advantaged  Provide Continue X  Provide Continue X  Provide Context Name  Provide Context Name  Provide Context Name  Provide Context Name  Provide Context Name  Provide Context Name  Provide Context Name  Provide Context Name  Provide Context Name  Provide Context Name  Provide Context Name  Provide Context Name  Provide Context Name  Provide Context Name Provide Context Name Provide Context Name Provide Context Name Provide Context Name Provide Context Name Provide Context Name Provide Context Name Provide Context Name Provide Context Name Provide Context Name Provide |

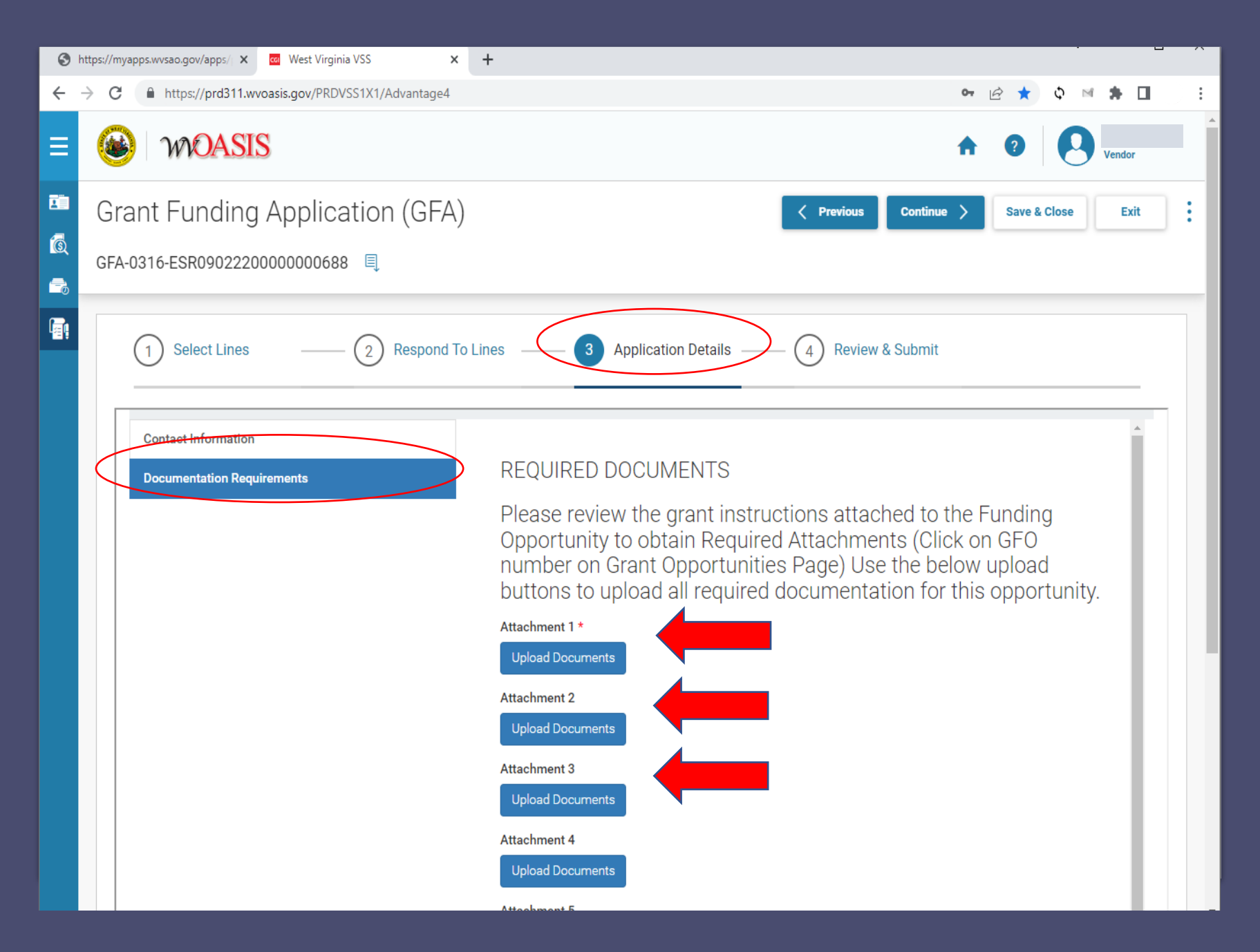

Upload your application and any other documents that you want to include.

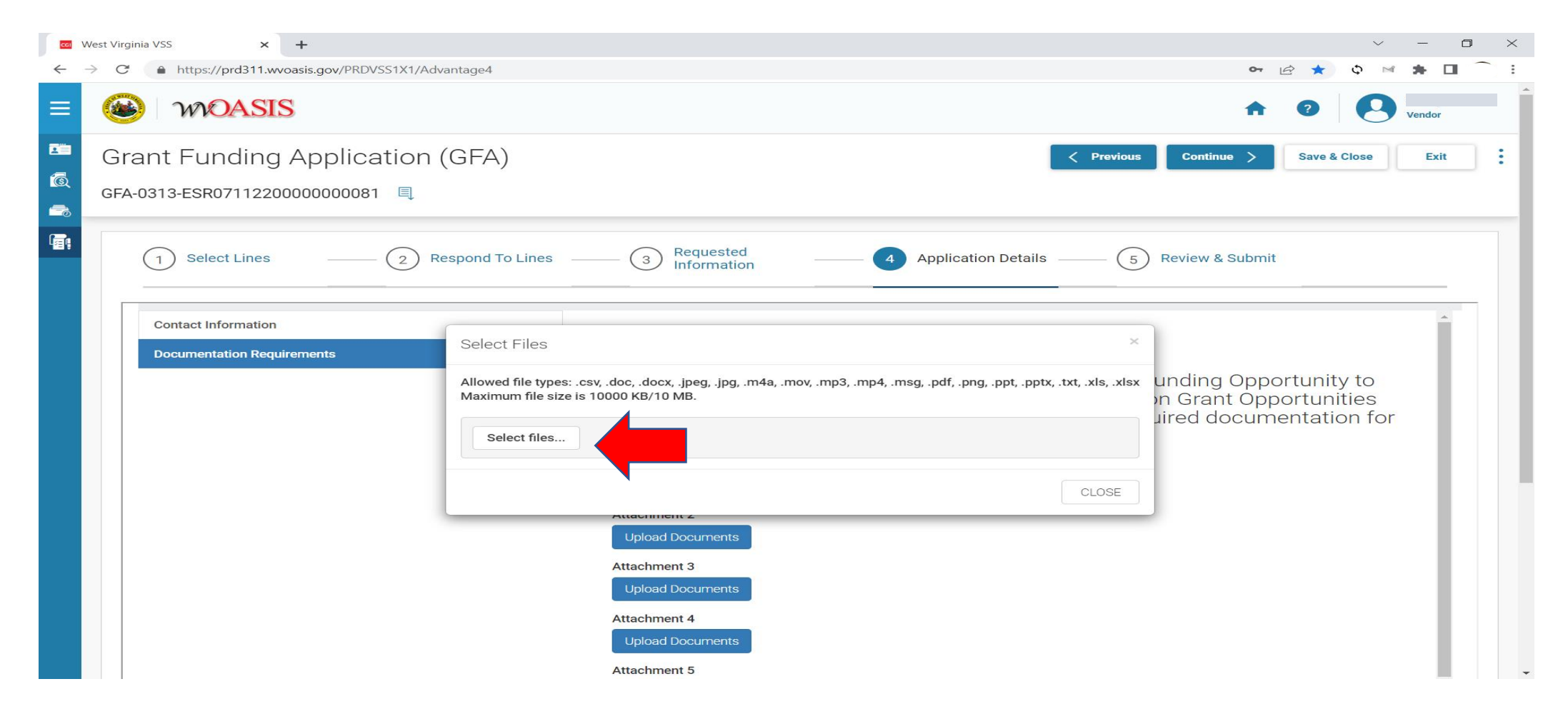

- Select Upload Documents, then select your files to be included.
- You can then attach as many documents as you need.

### Review and Submit

- Review your information.
- If you want to print your application, select the 3 dots then select Print Application.
- If you have included all the information that you want to include, Submit Application.
- Save and Close.

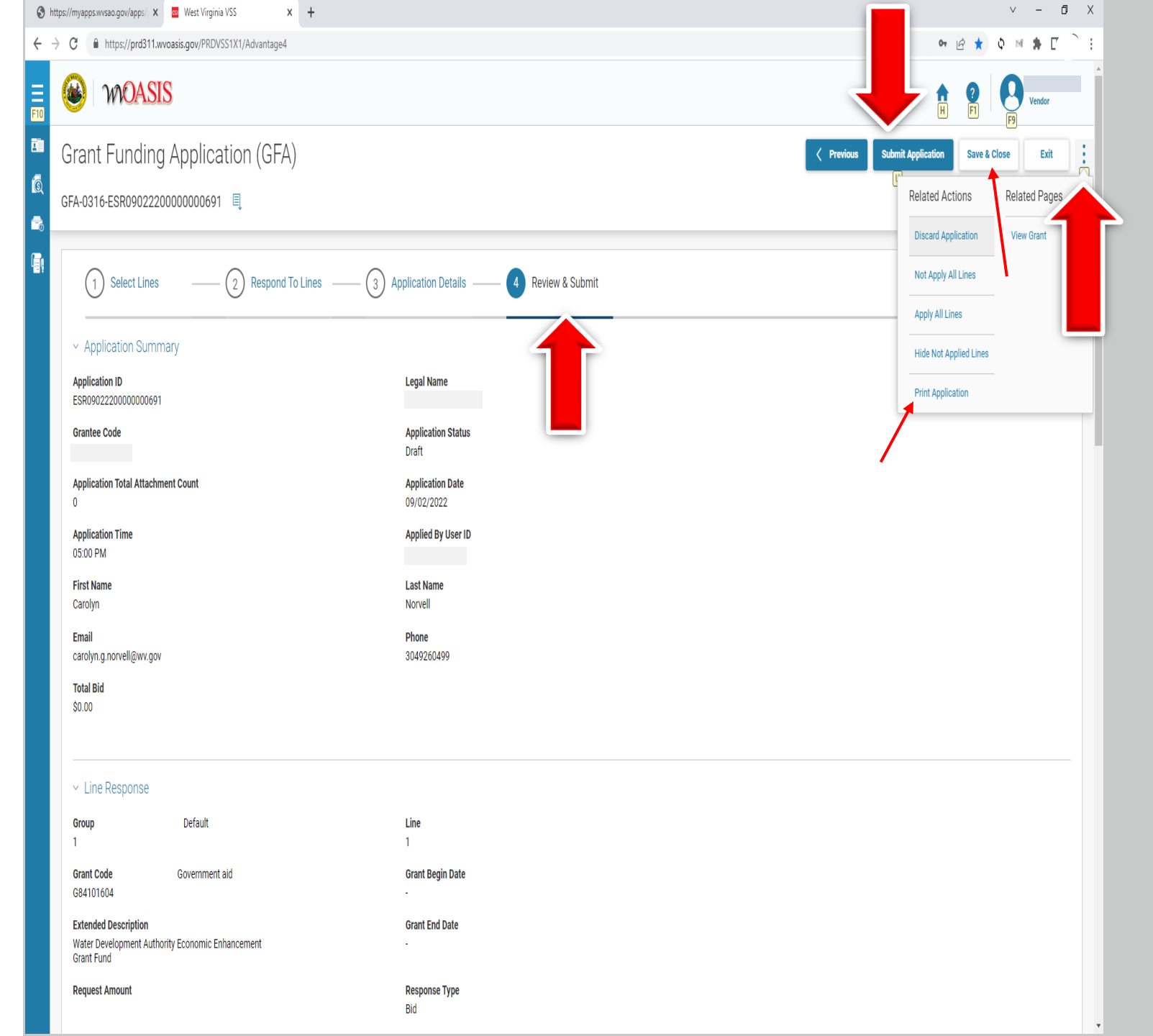

**Congratulations!** You have successfully submitted your sub grant application! If you need help, contact **myOASIS HelpDesk Email: helpdesk@OASIS.gov** Phone: (855) 666-8823